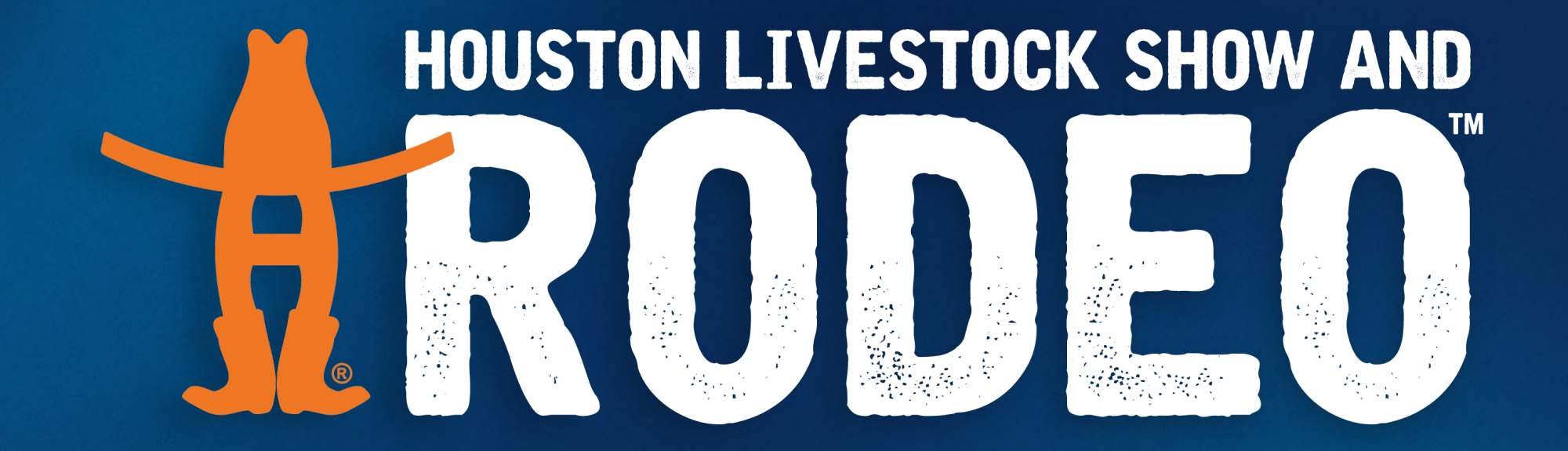

### MEMBERSHIP DESIGNEE TRAINING 1000

**Online Account and Chairman Tools** 

## **VOLUNTEER INTERFACES**

The Membership Office works with volunteers and provides assistance with:

| Customer Support                                                                                                    | Distribution/Will Call                                                                                                    | Additional Items                                                                                                    |
|----------------------------------------------------------------------------------------------------|----------------------------------------------------------------------------------------------------|----------------------------------------------------------------------------------------------------|
| <ul> <li>New Memberships</li> <li>Membership Renewals</li> <li>Committee dues payments</li> <li>Online account customer<br/>support</li> <li>General committee information</li> </ul> | <ul> <li>Badges</li> <li>General volunteer parking</li> <li>Lifetime Committeeman<br/>parking</li> <li>Corral Club drink ticket orders</li> <li>Business card orders</li> </ul> | <ul> <li>Indemnity Agreements</li> <li>Legal Name Verifications <ul> <li>New Volunteers</li> <li>Name Changes</li> </ul> </li> <li>Volunteer background checks</li> <li>Harassment Prevention <ul> <li>Training</li> <li>Lifetime Committeemen</li> </ul> </li> </ul> |

2

### **COMMITTEE LEADERSHIP INTERFACES**

The Membership Office works with the Committee Hierarchy and Staff Coordinator by:

- Providing support for online Chairman Tools
  - Exception: Shiftboard
- Clearing & reopening committee volunteer request lists (May 1)
- Updating titles for Chairmen and Officers
- Updating titles for Lifetime Committeemen LTC)
- Data entry of any manual 5000/6000 account deposits
  - Committee submits cash/check deposits to staff coordinator.
- Organizing badge release/distribution with Staff Coordinator/Chairman

## **IMPORTANT POINTS**

- Indemnity Agreement must now be completed ANNUALLY.
  - All volunteers who have signed prior to May 1st, 2023 will have to sign a new agreement for the 2024 Show year.
  - All Indemnity Agreements will be cleared on May 1st each year.
- Titles are updated for new LTC.
- Contact all applicants on your volunteer request list.
  - If you have no openings, please refer the member back to the Volunteer Request list or to the membership office.
  - Helpful Tip: Our automatic email to new members suggests a 2-week waiting period to hear from committees. If your committee does not recruit until a specific time of year, please let interested members and membership office know.
- Volunteer Request page in Chairman Tools
  - Turn listing on the Volunteer Request page on or off as needed
  - Add or remove waitlist members

## **COMMITTEE DUES**

- Changes to your committee dues amount
  - Change amount- Staff Coordinator informs accounting and they make this change
  - If dues are changed midway though the year, not everyone pays the same amount
- Are Committee dues required for badge pick up?
  - "hold badge without dues" flag in the badge release section
  - To change the requirement, email membership@rodeohouston.com

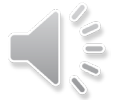

## **BADGE PRE-PACKAGING**

- Badge Pre-packaging
  - Staff Coordinator or Committee leadership completes a membership form with detailed instructions & timeline.
  - We encourage you to use this option particularly if you will be distributing other items to your committee members at the same meeting.
  - Items required for pre-packaging a badge:
    - Online badge release
    - Legal name verification, background check & indemnity
    - Show membership
    - Committee dues (if you have designated this as a badge pickup requirement.)

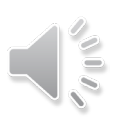

## LIFETIME COMMITTEEMEN

- Are required to pay Show and Committee dues\*
  - Unpaid Committee dues will result in removal from committee roster
    - \*This is only if the committee dues are required by the committee
    - This is only Lifetime Committeemen and does not include Lifetime Directors or LVPs
  - Unpaid **Show** dues will result in removal from Lifetime Committeeman roster as well as Committee Roster.
- Are not required to remain on a Committee roster
  - Still receive badge/parking benefits
- Unable to join a new committee roster and/or serve in leadership
  - If they are asked to serve in leadership (i.e. assistant captain), they must revoke their LTC status
- LTC work requirement is determined by the Committee

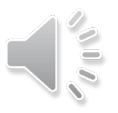

### **INELIGIBLE TO SERVE**

- Volunteers become ineligible to serve if they have an outstanding account balance after the payment deadline (For 2023 Show, ineligible list was finalized June 15, 2023.)
  - Related accounts (spouse) also become ineligible.

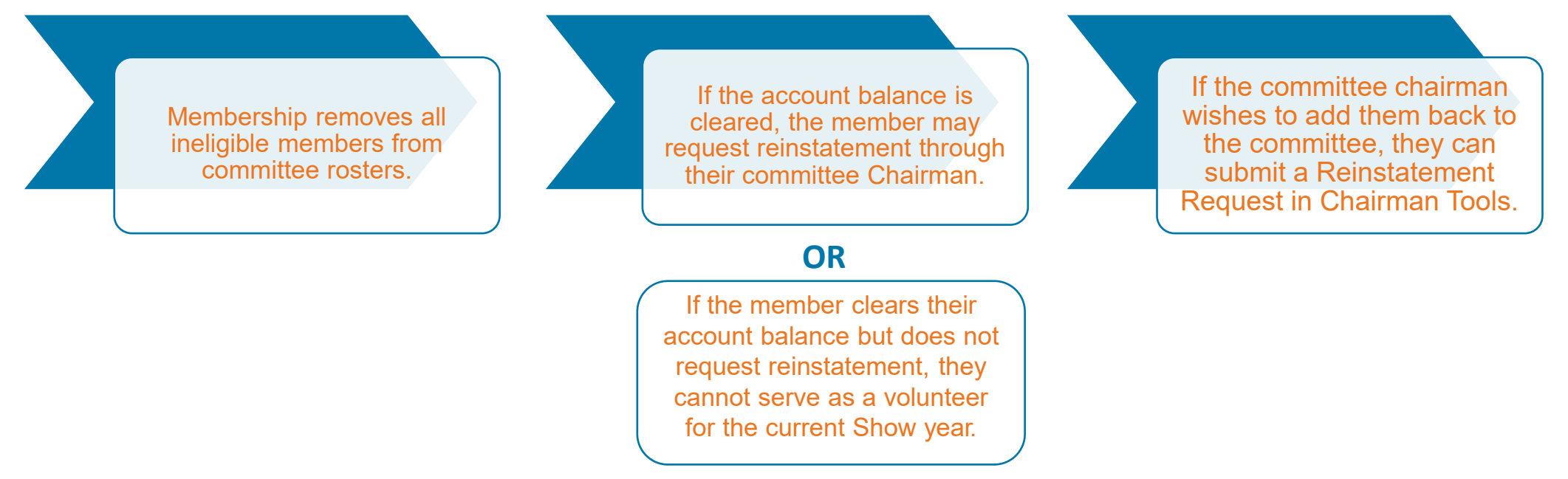

- When permanent ineligible status is issued by the legal or executive offices, membership will confirm roster removal and ineligible designation.
  - The system will block these volunteers from being added to a committee roster.

## **COMMITTEE SERVICE ARCHIVE**

- Friday after the Show ends.
- Committee service history must be given to receive credit (process change in 2021).
- If you have committee members who have already earned a badge with another committee, be sure to also give them service history on your committee if they have met your committee requirements.
- There are cases where service history is not given. We refer the volunteer to contact their Chairman/leadership to obtain details. In the event they should have received service history, the Chairman must provide written confirmation (email) to Membership to request service history to be added.

## HARASSMENT PREVENTION TRAINING

- Required for all Captains, Vice Chairmen, Chairmen
  - Assistant captains are not required to complete
- Membership Office assigns training based on title and sends a notification to the volunteer. Not accessible through the online account.
- Training is valid for two show years
- Initial Deadline date: November 15
  - Deadline dates are tiered based on title changes
- Updated training information is available every Monday after 12 MM

# **ONLINE ACCOUNT**

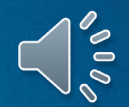

### **MEMBERSHIP STATUS**

#### Membership and Committee Information

| Surrent Committee Appointments |                      |                  |                      |
|--------------------------------|----------------------|------------------|----------------------|
|                                | COMMITTEE            | ΠΤLΕ             | SUBCOMMITTEE         |
|                                | Membership           | Chairman         | VIP Team, Leadership |
|                                | Calf Scramble Donors | Committee Member | Santa Gertrudis      |
|                                | Scholarship Judging  | Committee Member |                      |

#### Committee History

| Show Year | Committee       | Title            |
|-----------|-----------------|------------------|
| 2023      | Membership      | Chairman         |
| 2023      | Poultry Auction | Committee Member |
| 2022      | Membership      | Chairman         |

#### Membership History

| Show Year | Туре            | Purchase Date |
|-----------|-----------------|---------------|
| 2000      | Life Membership | 02/03/2000    |

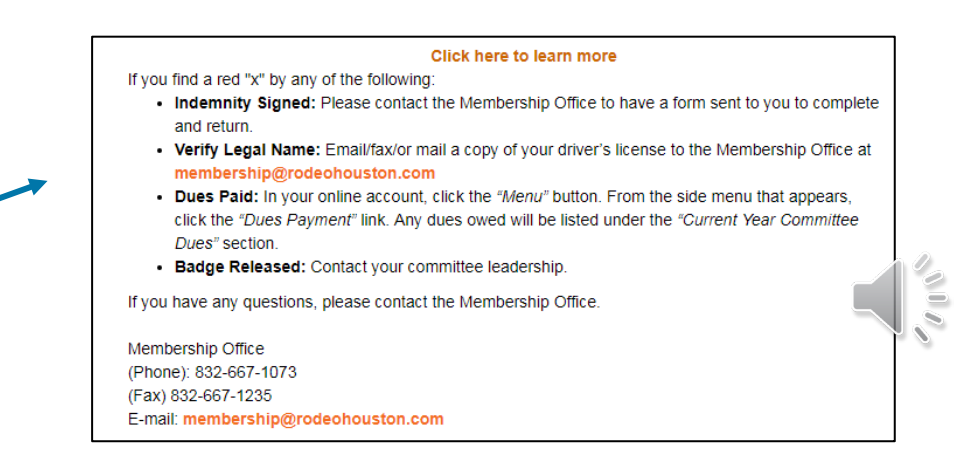

#### Membership Status

|                                     | Yes  | No |  |
|-------------------------------------|------|----|--|
| Indemnity Signed                    | ✓    |    |  |
| Legal Name Verified                 | ✓    |    |  |
| Membership Dues Paid                |      | x  |  |
| Membership Badge Released           |      | x  |  |
| Calf Scramble Donors Dues Paid      | x    |    |  |
| Calf Scramble Donors Badge Released | x    |    |  |
| Corral Club Membership              | None |    |  |
| Badge Pickup/Pre-Packaged Status    |      |    |  |
| Click here to learn more            |      |    |  |

## **CERTIFICATIONS TRAINING**

۲

۲

#### **Certifications Training Current Certifications** All current Certifications are listed below. If a Certification is not listed, the Certification has either expired or has not been completed. Certification Details Certification Certified Date Expiration Date Sexual Harassment Sexual Harassment Training November 29. November 29. 2019 2021 GOLF CART AND The Golf Cart and Utility Vehicle Safety November 17. November 17, UTILITY VEHICLE Training Certification is required for any Show 2017 2020 SAFETY TRAINING volunteer who will operate a Golf Cart/Utility Vehicle during the course of their volunteer duties. Registered Certifications All Certifications for which you are currently registered are listed below Certification Session Date & Time Location Location Description Available Certifications All Certifications that you are eligible to register for are listed below. Consult with your Committee Chairman if you are not sure about registering for a Certification for your committee.Select the Certification and all available sessions will be listed for registration. You can only register for one session for any given Certification. If a Certification is not listed for selection it may be because: Committee dues have not been paid for the committee with a Certification requirement. The Certification has been completed and is current. · The Certification is not available for registration based on your committee assignment. The Certification has no available sessions for online registration at this time. No Certifications available for registration. Select Certification:

- Certifications expiring prior to the last day of Show will now allow the volunteer to register for a new session before expiration.
  - ONLY if new session is available for registration
- All certifications are displayed

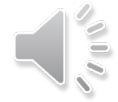

# CHAIRMAN TOOLS

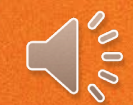

## **CHAIRMAN TOOLS**

### **COMMITTEE COMMUNICATION**

- Home page post
- Announcement
- Bulk Email
- Featured Link

### **REPORTS**

- Budget
- Emergency Contact
- Roster
  - Full Roster
  - Light Roster
  - Roster Request
- History
  - Sales History
  - Service History
- Volunteer Request

### **ROSTER MANAGEMENT**

- Roster
- Request Tracking
- Roster Request
- Hierarchy Request
- Volunteer Request List
- Subcommittee Manager

### **BADGE RELEASE/COMMITTEE SERVICE**

### TASK MANAGEMENT

- Equipment Request
- Meeting Request
- Shiftboard

### SYSTEM MANAGEMENT

- Committee Permissions
- Delete Member Photo Tool
- Other Committee Request
  - Badge/Parking Replacement
  - Reinstatement

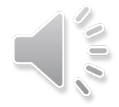

### **COMMITTEE COMMUNICATION**

| <b>≡ Menu</b>                                                                     |
|-----------------------------------------------------------------------------------|
| La Welcome                                                                        |
| Committee Communication                                                           |
| COMMITTEE:                                                                        |
| Membership 🗸                                                                      |
| Add Committee Communication                                                       |
| Select the Communication Type from the list to add a new committee communication. |
| Communication Type:Select One                                                     |

| OPTIONS                                                                                             | ACCESS NOTES                                                                                                    |                                                                                                    |
|----------------------------------------------------------------------------------------------------|----------------------------------------------------------------------------------------------------|----------------------------------------------------------------------------------------------------|
| <ul> <li>Home page post</li> <li>Announcement</li> <li>Bulk Email</li> <li>Featured Link</li> </ul> | <ul> <li>Chairmen</li> <li>Designees</li> <li>Bulk Mailer Designees</li> <li>Staff Coordinators</li> <li>Management Coordinators</li> </ul> | Check with your staff<br>coordinator prior to posting<br>messages & sending bulk<br>emails. They will let you know if<br>approvals are needed. |

2

### HOME PAGE POST

#### **Committee Communication**

| CO | MM | ITTEE |  |
|----|----|-------|--|
|    |    |       |  |

 $\sim$ 

MEMBERSHIP

|                                                                          | Add Committee                                           | Communication                                                                                 |
|--------------------------------------------------------------------------|---------------------------------------------------------|-----------------------------------------------------------------------------------------------|
| Select the Comr                                                          | munication Type from the lis                            | st to add a new committee communication.                                                      |
|                                                                          | Communication Type:                                     | Home Page Post                                                                                |
| Home Page Post - This w<br>Home Page Post panel of<br>Membership portal. | ill display a message for all the Home page. Volunteers | volunteers on the committee roster in the s will not see this message until they log into the |
| Subject Line: *                                                          |                                                         |                                                                                               |
| Content: *                                                               |                                                         |                                                                                               |
| Start Date: *                                                            | mm/dd/yyyy                                              |                                                                                               |
| End Date: *                                                              | mm/dd/yyyy                                              |                                                                                               |
|                                                                          | Save                                                    | Cancel                                                                                        |

- Copy/paste your text
  - the screen may time out and your text will be lost.
- Set a start and end date.
- Text only, no attachments.
- If the wrong communication has been selected, you must cancel and select a new communication type from the drop-down list.

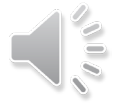

## ANNOUNCEMENT

#### **Committee Communication**

#### COMMITTEE:

MEMBERSHIP

#### Add Committee Communication

Select the Communication Type from the list to add a new committee communication.

Communication Type:

Announcement 💌

 $\checkmark$ 

**Committee Announcement -** This will display a link to a document for all volunteers on the committee roster in the Committee Announcement panel of the Home Page. Volunteers will not see this announcement until they log into the Membership portal.

| Title:        | *            |        |     |
|---------------|--------------|--------|-----|
| Start Date:   | * mm/dd/yyyy |        |     |
| End Date:     | * mm/dd/yyyy |        |     |
| Jrl Link Name | File/Url     |        |     |
|               |              | Browse | Add |
|               | Save         | Cancel |     |

- Set a start and end date.
- File/URL 10MB single file size restriction
  - Overall max restriction is 30MB
- URL must be hosted in HLSR's domain
  - Staff Coordinator provides file to IS Department (SD+)
- Export Tracking
  - Because of this feature, there can be no changes in the File/URL. If there are any changes, the original file must be deleted and a new file uploaded.

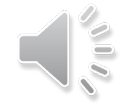

### COMMITTEE COMMUNICATION HISTORY

#### **Committee Communication History**

| Communication Type | Title or Subject                  | Recipient             | Start Date | End Date   | Author |      |                 |
|--------------------|-----------------------------------|-----------------------|------------|------------|--------|------|-----------------|
| ANNOUNCEMENT       | test with multiple<br>attachments | CARNIVAL TICKET SALES | 06/19/2018 | 11/22/2019 |        | Edit | Export Tracking |
| ANNOUNCEMENT       | Test with one attachment          | CARNIVAL TICKET SALES | 06/19/2018 | 07/24/2020 |        | Edit | Export Tracking |
| HOME PAGE POST     | Current Committee Post<br>#1      | CARNIVAL TICKET SALES | 06/19/2018 | 07/09/2018 |        | Edit | Export Tracking |

- The Chairman and IS Designee are able to view all committee communication postings
- Export Tracking allows you to see who has viewed that communication.
- To edit the text of the document, click edit.
- Communications are unable to be deleted. However, you can change the end date by clicking the edit button and entering a past date for the file to be removed.

### **BULK EMAIL**

|                                         | Add Committee Communication                                                                  |
|-----------------------------------------|----------------------------------------------------------------------------------------------|
| Select the                              | Communication Type from the list to add a new committee communication.                       |
| Commu                                   | nication Type: Bulk Email                                                                    |
| Bulk Email - This will send an email to | the email address on record for the selected recipients on the committee roster or waitlist. |
| Recipients: *                           | ENTIRE COMMITTEE                                                                             |
| Committee Dues Paid:                    | □ Yes □ No                                                                                   |
| Show Dues Paid:                         | □ Yes □ No                                                                                   |
| Indemnity:                              | □ Yes □ No                                                                                   |
| Legal Name:                             | □Yes □No                                                                                     |
| Sender: *                               | noreply@hlsr.com                                                                             |
| Sender.                                 |                                                                                              |
| Subject: *                              |                                                                                              |
|                                         | IMPORTANT: Combined file size cannot exceed 30 MB for all files added to a Bulk Email.       |
|                                         | Individual file size cannot exceed 10 MB.                                                    |
| Attachment 1:                           | Browse                                                                                       |
| Attachment 2:                           | Browse                                                                                       |
| Attachment 3:                           | Browse                                                                                       |
| Atacimient v.                           |                                                                                              |
| Content: I← B I                         | ⊻ ellec Times New Roman ▼ 12 pt ▼ Normal ▼                                                   |
|                                         |                                                                                              |
|                                         |                                                                                              |
|                                         |                                                                                              |
|                                         |                                                                                              |
|                                         |                                                                                              |

- Select the entire committee or sub-committee.
  - Filter by Waitlist Status
  - Filter by Committee Requirements
- Emails will be sent from dedicated HLSR committee email addresses.
  - If your committee does not have a dedicated email, they will be sent from <u>noreply@hlsr.com</u>
  - To create a dedicated email please have your staff coordinator submit a request to IS.
- You may attach up to 3 files
  - 10MB size limit per file.
- Copy/paste your text in full
  - Text will be lost if screen times out.

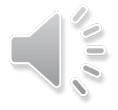

### **FEATURED LINK**

| Welcome to the Houston L | ivestock Show and Rodeo Membership Site! |
|--------------------------|------------------------------------------|
|                          | COMMITTEE:                               |
|                          | Cutting Horse                            |
|                          | Example of Featured Link                 |
|                          | Official Licensed Vendors                |
|                          |                                          |

| A                                                                           | dd Committee Communication                                                                                                    |
|-----------------------------------------------------------------------------|----------------------------------------------------------------------------------------------------|
| Select the Communica                                                        | tion Type from the list to add a new committee communication.                                                                                                  |
| Communication Typ                                                           | e: Featured Link 🔽                                                                                                    |
| Featured Link - – This will display a page. Volunteers will not see Feature | link to a Web site for all volunteers on the committee roster just under the Committee Name on the Home<br>ad Links until they log into the Membership portal. |
| Start Date: *                                                               | 07/23/2020                                                                                                    |
| End Date: *                                                                 | 08/31/2020                                                                                                    |
| Sort Order:*                                                                | 1                                                                                                    |
| Subject Line for Featured *<br>Link:                                        | Example of Featured Link                                                                                                    |
| URL:*                                                                       | https://www.rodeohouston.com/                                                                                                    |
|                                                                             | Save Cancel                                                                                                    |

- Staff Coordinator can post a featured link.
- Set a start and end date.
- Sort Order
  - If multiple links are being posted, enter a number to show which order they will appear in.
  - This will default to 1 or the next available number if current links exist.
- Subject Line
- URL
  - URL must begin with http:// or https://

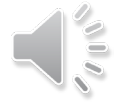

### REPORTS

|                 | Chairman Tools - Reports |              |  |  |
|-----------------|--------------------------|--------------|--|--|
| Committee:      | Membership               |              |  |  |
| Report:         | Select Report            | $\checkmark$ |  |  |
| Output Format:  | XLS                      | $\checkmark$ |  |  |
| Email Report:   |                          |              |  |  |
| Generate Report |                          |              |  |  |
|                 |                          |              |  |  |

- Select the report you would like to run from the drop-down box
- Select which output format you prefer
- If you would like the report to be emailed rather than open as a pop up, click **email report**
- Finally, click generate report.

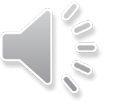

## **ROSTER REPORTS**

### - Full Roster Download\*

- For committee leadership use only cannot be distributed to the full committee
- Verify business purpose before providing an entire committee roster to different levels of leadership.
- Light Roster Download\*
  - Includes permission to publish information can be distributed to the full committee
  - .pdf version contains a thumbnail of the photo on their online account while the excel version contains photo links
- Roster Request
  - Includes details regarding requests submitted by the committee
  - Roster Request
  - Hierarchy Request tab
  - This is an easy way to find information on requests that are submitted
- Volunteer Request\*
  - For recruiting purposes only verify business purpose before sharing this list.

### \*Download information is only available for current show year.

## **OTHER REPORTS**

### - Budget

- This is allows you to request an emailed spreadsheet of your committee budget and recorded expenses for that budget period.
- Select the Show year (not calendar year)
- It is always good to double check with your staff/management coordinator that the report is the most accurate numbers as some expenses my be pending.
- Emergency Contact
  - This includes emergency contact information for that volunteer if information was entered in the contact information section.
- Sales History
  - This is allows you to view or email sales history for your committee members by Show year.
  - The emailed version is more versatile and easier to view.
    - This sales report might become too large to be emailed as your sales year comes to a close.
    - Please contact your staff coordinator for a report if the system fails to generate an email to you.
- Service History
  - This spreadsheet will list the volunteer years of service for every person who has served on your committee since 1980.
  - Check the box to run the report for current committee volunteers only.
  - Second tab on excel download shows summary of current year committee service history status.
- Certifications Download
  - This will include current and registered certifications including date certified, and the expiration date.
  - This includes certification for all committees if the individual is on multiple committees that require certification.

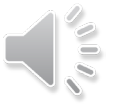

## **ROSTER PAGE**

| Titles                    | Max Count | Actual Count | Available Positions |
|---------------------------|-----------|--------------|---------------------|
| Chairman                  | 1         | 1            | 0                   |
| Vice Chairman             | 5         | 5            | 0                   |
| Captain                   | 5         | 5            | 0                   |
| Assistant Captain         | 7         | 5            | 2                   |
| Coordinator               | 1         | 1            | 0                   |
| Past Committee Chairman   | 4         | 4            | 0                   |
| Committee Member          | 117       | 96           | 21                  |
| Officer in Charge         | 1         | 1            | 0                   |
| Lifetime Vice Presidents  |           | 7            |                     |
| Lifetime Director         |           | 2            |                     |
| Lifetime Committeemen     |           | 7            |                     |
| Lifetime Committeeman/PCC |           | 1            |                     |
| Staff Coordinator         | 0         |              |                     |
| Totals:                   | 141       | 135          | 23                  |

#### Click Refresh Roster to view your committee roster here.

Click Export Roster to open your committee roster in an Excel file.

For help to TURN OFF a ROOKIE FLAG for a veteran member who has returned to your roster click here: 0

| Kencon Ke     |          |              |         |           |          |                         |                 |      |           |           |          |          |
|---------------|----------|--------------|---------|-----------|----------|-------------------------|-----------------|------|-----------|-----------|----------|----------|
|               |          |              |         |           |          |                         |                 |      |           | Show      | 50 👻     | records  |
| Talla         | Customer | Nama         | Dealsia | Preferred |          | Subcommitt              | ee              | Show | Committee | Indoneite | Badge    | Badg     |
| Tille         | Number   | Name         | Rooke   | - Name    | 1        | 2                       | 3               | Dues | Dues      | moeninity | Released | Released |
| Chairman      |          |              |         |           | Vip Team | 610 Wallet<br>Wranglers | Rodeo<br>Rebels | Y    | Y         | Y         | Ν        | ^        |
| Vice Chairman |          |              | ~       |           | Vip Team |                         |                 | Y    | Ν         | Ν         | Ν        |          |
| Vice Chairman |          |              |         |           | Vip Team |                         |                 | Y    | Ν         | N         | N        |          |
| Vice Chairman |          |              |         |           | Vip Team |                         |                 | Y    | Ν         | Y         | N        |          |
| Vice Chairman |          |              |         |           | Vip Team |                         |                 | Y    | N         | N         | N        |          |
|               |          | Ohanik Hanna |         |           |          |                         |                 |      |           |           |          |          |

- View the Committee roster summary
- Click refresh roster to have a quick view
  - Clicking the table column headers allows you to sort the roster information
  - You can update the rookie flag here by clicking the check in the rookie column
- Click **export roster** to view the information in an excel file.

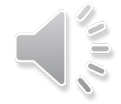

## **REQUEST TRACKING PAGE**

#### **Request Tracking**

| ther Users |                                                                   |                                                                                                    |                                                                                                    |                                                                                                    |                                                                                                    |                                                                                                    |
|------------|-------------------------------------------------------------------|----------------------------------------------------------------------------------------------------|----------------------------------------------------------------------------------------------------|----------------------------------------------------------------------------------------------------|----------------------------------------------------------------------------------------------------|----------------------------------------------------------------------------------------------------|
| Committee  | Status                                                            | Туре                                                                                                    | Submit Date                                                                                                    | Last Update                                                                                                    | Updated By                                                                                                    | Request Change Type                                                                                                    |
| Membership | ENTERED                                                           | Roster                                                                                                    |                                                                                                    | 7/29/2020                                                                                                    | Jack Ferrante                                                                                                    | REMOVE                                                                                                    |
| Membership | ENTERED                                                           | Hierarchy                                                                                                    | 12/9/2019                                                                                                    | 12/9/2019                                                                                                    | Jack Ferrante                                                                                                    | HIERARCHY                                                                                                    |
| Membership | ENTERED                                                           | Roster                                                                                                    | 10/7/2019                                                                                                    | 10/7/2019                                                                                                    | Joseph Chandler                                                                                                    |                                                                                                    |
| Membership | ENTERED                                                           | Roster                                                                                                    | 8/3/2019                                                                                                    | 8/3/2019                                                                                                    | Joseph Chandler                                                                                                    |                                                                                                    |
|            | Committee<br>Membership<br>Membership<br>Membership<br>Membership | Committee     Status       Membership     ENTERED       Membership     ENTERED       Membership     ENTERED       Membership     ENTERED       Membership     ENTERED | CommitteeStatusTypeMembershipENTEREDRosterMembershipENTEREDHierarchyMembershipENTEREDRosterMembershipENTEREDRoster | CommitteeStatusTypeSubmit DateMembershipENTEREDRosterMembershipENTEREDHierarchy12/9/2019MembershipENTEREDRoster10/7/2019MembershipENTEREDRoster8/3/2019 | CommitteeStatusTypeSubmit DateLast UpdateMembershipENTEREDRoster7/29/2020MembershipENTEREDHierarchy12/9/201912/9/2019MembershipENTEREDRoster10/7/201910/7/2019MembershipENTEREDRoster8/3/20198/3/2019 | CommitteeStatusTypeSubmit DateLast UpdateUpdated ByMembershipENTEREDRoster7/29/2020Jack FerranteMembershipENTEREDHierarchy12/9/201912/9/2019Jack FerranteMembershipENTEREDRoster10/7/201910/7/2019Joseph ChandlerMembershipENTEREDRoster8/3/20198/3/2019Joseph Chandler |

For Continuation

|        | Request | Committee  | Status  | Туре      | Submit Date | Last Update | Updated By  | Request Change Type |
|--------|---------|------------|---------|-----------|-------------|-------------|-------------|---------------------|
| Delete | 100414  | Membership | ENTERED | Roster    |             | 7/9/2020    | Sally Allen | ADD, TITLE          |
| Delete | 100360  | Membership | ENTERED | Roster    |             | 6/25/2020   | Sally Allen | TITLE               |
| Delete | 78155   | Membership | ENTERED | Hierarchy | 11/14/2019  | 11/14/2019  | Sally Allen | HIERARCHY           |

| or Ac  | ction                     |                         |                    |                         |             |                          |                           |                     |                               |
|--------|---------------------------|-------------------------|--------------------|-------------------------|-------------|--------------------------|---------------------------|---------------------|-------------------------------|
| Re     | equest                    | Committee               | Status             | Туре                    | Submit Date | Last Update              | Updated By                | Entry Count         | Request Change Type           |
|        | 100329                    | Membership              | WAITING            | Ineligible              | 6/18/2020   | 6/18/2020                | Sally Allen               |                     | INELIGIBLE                    |
|        |                           |                         |                    |                         |             |                          |                           |                     |                               |
| or Re  | eview                     |                         |                    |                         |             |                          |                           |                     |                               |
| For Re | eview<br>equest           | Committee               | Status             | Туре                    | Submit Date | Last Update              | Updated By                | Next                | Request Change Type           |
| For Re | eview<br>equest<br>100468 | Committee<br>Membership | Status<br>CANCELLE | <b>Type</b><br>D Roster | Submit Date | Last Update<br>7/29/2020 | Updated By<br>Sally Allen | Next<br>Sally Allen | Request Change Type<br>REMOVE |

In Progress, Other Users: This is only visible for the Chairman to see requests that have not yet been submitted.

For Continuation: Forms that have been started by the account owner but not submitted.

For Action: Forms that are pending approval by the account owner.

For Review: A view only format that allows the chairmen, designee(s), SC/MC and Officer to see the status of all requests.

- To open a request, click on the request ID
- To delete requests that you no longer wish to continue, click Delete next to the request ID

### **ROSTER REQUEST TABLE**

#### **Non-Counting Titles**

#### Officer

· Limited to one

#### Vice President

- Not the Committee OIC
- Lifetime Vice President

#### Lifetime Director

Lifetime Committeeman

| Title                     | Max Count | Actual<br>Count | In Process | This<br>Request | Available<br>Positions |
|---------------------------|-----------|-----------------|------------|-----------------|------------------------|
| Chairman                  | 1         | 1               |            |                 | 0                      |
| Vice Chairman             | 5         | 5               |            |                 | 0                      |
| Captain                   | 5         | 5               |            |                 | 0                      |
| Assistant Captain         | 7         | 5               |            |                 | 2                      |
| Coordinator               | 1         | 1               |            |                 | 0                      |
| Past Committee Chairman   | 4         | 4               |            |                 | 0                      |
| Committee Member          | 117       | 96              |            | 1               | 20                     |
| Officer in Charge         | 1         | 1               |            |                 | 0                      |
| Lifetime Vice Presidents  |           | 7               |            |                 | -7                     |
| Lifetime Director         |           | 2               |            |                 | -2                     |
| Lifetime Committeemen     |           | 7               |            |                 | -7                     |
| Lifetime Committeeman/PCC |           | 1               |            |                 | -1                     |
| Staff Coordinator         | 0         |                 |            |                 | 0                      |
| Total                     | 141       | 135             | 0          | 1               | 5                      |

- This grid is visible on several pages
- View your committee's maximums and actual counts by title, as well as the number of members with noncounting titles.
- View the changes that may be in progress on forms that are pending approval

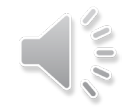

## **ROSTER REQUEST**

| Rost          | Roster Request           |  |  |  |  |
|---------------|--------------------------|--|--|--|--|
|               | Membership               |  |  |  |  |
| Request Type: | Addition or Title Change |  |  |  |  |
| Change Type:  | Addition 🔽               |  |  |  |  |
| Member:       | Select One               |  |  |  |  |
|               |                          |  |  |  |  |

- Select your request type:
  - Addition or Title Change
  - Removal
  - Removal-Leadership Recommendation
  - Selecting "Addition" will bring up your volunteer request list
  - All other selections will require the volunteer's member number
- Select your Change type:
  - Addition
  - Title Change
- Click **Add** (adds to form, not to committee).
- Every time you click to create a Roster Change Request form it saves a copy in the For Continuation Section of Request Tracking even if the form has no entries.
- Every request form is assigned a unique request ID.

### **ROSTER REQUEST PROCESS**

| Request Type:<br>Change Type:<br>Member:                                                                                                    | Addition or Title Change Addition -Select One Add                                                          |
|----------------------------------------------------------------------------------------------------|----------------------------------------------------------------------------------------------------|
| Member #:<br>Member Name:<br>Change Type:<br>New Title:<br>Existing Title:<br>Rodeo Scholar:<br>Past JRC Member:<br>Reason:                   | 1261841 Delete<br>Mcneil, Stacy Sledge<br>TITLE<br>Assistant Captain 💌<br>Committee Member<br>No           |
| Member #:<br>Member Name:<br>Change Type:<br>New Title:<br>New Subcommittee:<br>Rookie Flag:<br>Rodeo Scholar:<br>Past JRC Member:<br>Reason: | 1117928 Delete<br>Tullis, Georgia Faith<br>ADD<br>Committee Member V<br>-Select One V<br>Yes V<br>No<br>No |

- For Additions you must select title, but subcommittee selection is optional at this point.
- For Title Changes select the new title.
- To add another person to the form, select the change type at the top
  - Select the member from the drop down for a new member
  - Enter the member number for a title change
- Click Add to add them to the request
  - Up to 50 entries can be added on one request
- To delete one entry on the form, click the delete button right next to the member number
  - Click save to continue later or
  - Click submit to submit the request

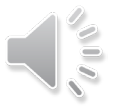

### **ROSTER REMOVAL HISTORY**

| Request Type:           | Addition or Title Change          |
|-------------------------|-----------------------------------|
| Change Type:<br>Member: | Addition  -Select One             |
|                         | Add                               |
| Member #:               | 00000 Delete<br>Removal Count (1) |
| Member Name:            | Doe, Jane                         |
| Change Type:            | ADD                               |
| New Title:              | -Select One                       |
| New Subcommittee:       | Select One                        |
| Rookie Flag:            | Yes                               |
| Rodeo Scholar:          | No                                |
| Past JRC Member:        | No                                |
| Reason:                 |                                   |
| Save                    | Submit                            |

- When you are adding individuals from the waitlist, specified committees will be able to see if members have previously been removed from committee rosters.
  - Only removals since 2014 are available online.
- We ask that roster designees <u>keep any removal</u> <u>history confidential</u>.
  - It is only for informational purposes to assist in the recruiting process.

| Nambas Nama Doo | lane        | ······                      |
|-----------------|-------------|-----------------------------|
| Show Year       | Committee   |                             |
| 2019            | Gatekeepers | No Show for all assignments |
|                 |             | Close                       |
|                 |             |                             |

### **ROSTER REMOVAL**

| Request Type:<br>Member #:                                              | Removal<br>For important instructions on Roster Removals click<br>here: |
|-------------------------------------------------------------------------|-------------------------------------------------------------------------|
| Member #:<br>Member Name:<br>Change Type:<br>Existing Title:<br>Reason: | 123456 Delete<br>Doe, Jane<br>REMOVE<br>Vice Chairman                   |
| Save                                                                    | Submit                                                                  |

- Select a reason for the removal from the drop-down list.
- You may have up to 50 entries on a form.
  - These should be submitted in groups on a single form whenever possible.
  - Exception: if the committee member is on the Board of Directors, use a single form as the approval chain is longer.
- If the form is finished click "Submit" or click "Save" to continue or review the form later.

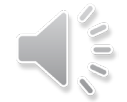

### **ROSTER REMOVAL REASONS**

| General Reasons                              | Specific Reasons          |
|----------------------------------------------|---------------------------|
| No Response to Committee                     | Reached JRC age limit*    |
| Member Resigned                              | Corral Club Transfer*     |
| Did Not Meet Membership/Dues<br>Requirements | Deceased Member           |
| Did Not Meet Requirements                    | Leadership Recommendation |
| No Show for all assignments                  |                           |

- "No Show for all assignments" has been developed to identify individuals who join a committee and receive a badge prior to Show, but do not show up for a single assignment.
- Select "Did Not Meet Requirements" for volunteers who only worked a portion of their assignments.
- Leadership Recommendation will require a different roster removal request

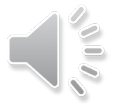

### **ROSTER REMOVAL** LEADERSHIP RECOMMENDATION

| Member #:       | For important instructions on Roster Removals click here: |
|-----------------|-----------------------------------------------------------|
|                 | Add                                                       |
| Member #:       | 269092 Delete                                             |
| Member Name:    | Wahrenberger, Richard E.                                  |
| Change Type:    | REMOVE-LEADERSHIP                                         |
| Existing Title: | Committee Member                                          |
| Reason:         | Select One                                                |
|                 |                                                           |

- Leadership Recommendation Roster Removals should be submitted <u>one at a time</u> to facilitate the review process.
- Removals that are Leadership Recommendation Removals with a **REFER TO LEGAL FLAG** <u>must</u> <u>be submitted one at a time</u>.
- Refer to Legal is only for severe violations of Show policy or actions that put individuals or the Show at risk.
- If the form is finished click "Submit" or click
   "Save" to continue or review the form later.

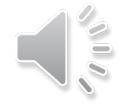

HIERARCHY REQUEST ADJUSTING COMMITTEE MAX

|                                                | Hierarchy                                                  | Request                                  |                                  |        |
|------------------------------------------------|------------------------------------------------------------|------------------------------------------|----------------------------------|--------|
|                                                | COMMI <sup>®</sup><br>Members                              | TTEE:                                    |                                  |        |
| Title                                          | Current Max                                                | %                                        | Requested Max                    | %      |
| Chairman                                       | 1                                                          | 0.71%                                    | 1                                | 0.71%  |
| Vice Chairman                                  | 5                                                          | 3.57%                                    | 5                                | 3.57%  |
| Captain                                        | 5                                                          | 3.57%                                    | 5                                | 3.57%  |
| Assistant Captain                              | 7                                                          | 5.00%                                    | 5                                | 3.57%  |
| Coordinator                                    | 1                                                          | 0.71%                                    | 1                                | 0.71%  |
| Past Committee Chairman                        | 4                                                          | 2.86%                                    | 4                                | 2.86%  |
| Committee Member                               | 117                                                        | 83.57%                                   | 119                              | 85.00% |
| Total                                          | 140                                                        |                                          | 140                              |        |
| [-                                             | -Select One                                                | 2                                        | Add Title                        |        |
| Reason For Changes:<br>(2,000 character limit) | We would like to<br>2 as those position<br>rookie members. | decrease assista<br>ons would be bet<br> | ant captains by<br>ter served as |        |
|                                                | Subn                                                       | nit                                      |                                  |        |

- Adjust "Requested Max"
- Be sure that the total is correct
- Enter Reason
  - Recommend copy/paste
  - Timeout/drafts do not save
- Submit

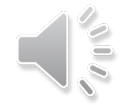

### **HIERARCHY REQUEST**

### **ADDING A NEW TITLE**

|                                                | Hierarchy F | Request                   |                                |        |
|------------------------------------------------|-------------|---------------------------|--------------------------------|--------|
|                                                | COMMIT      | TEE:                      |                                |        |
| Title                                          | Current Max | %                         | Requested Max                  | %      |
| Chairman                                       | 1           | %                         | 1                              | 0.71%  |
| Vice Chairman                                  | 5           | %                         | 5                              | 3.57%  |
| Captain                                        | 5           | %                         | 5                              | 3.57%  |
| Assistant Captain                              | 7           | %                         | 7                              | 5.00%  |
| Coordinator                                    | 1           | %                         | 1                              | 0.71%  |
| Past Committee Chairman                        | 4           | %                         | 4                              | 2.86%  |
| Committee Member                               | 117         | %                         | 116                            | 82.86% |
| Ambassador                                     | 0           | %                         | 1                              | 0.71%  |
| Total                                          | 140         |                           | 140                            |        |
| Reason For Changes:<br>(2,000 character limit) | Select One  | add am ambasa<br>program. | Add Title<br>sador position to |        |
|                                                | Submi       | it                        |                                |        |

- Select title from drop down box
- Click Add Title
  - This will add a new line in the table
- Enter number of positions you are requesting in the requested max
- Adjust number of positions for other titles as needed
  - Make sure the total matches what is requested
- Enter Reason
- Submit

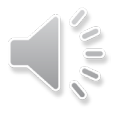

### **COMMITTEE REQUEST**

### **REINSTATEMENT REQUEST**

| Comr                                                                                                    | nittee Request                                                                                                    |   |                                                                                                    |
|----------------------------------------------------------------------------------------------------|----------------------------------------------------------------------------------------------------|---|----------------------------------------------------------------------------------------------------|
| c                                                                                                    | OMMITTEE:                                                                                                    |   |                                                                                                    |
| Γ                                                                                                    | Membership 💌                                                                                                    |   |                                                                                                    |
| Committeem                                                                                                    | equest Type:                                                                                                    | • | Select model of the select model of the select |
| In order to become eligible for committee reinstatement, a voluntee<br>write a letter to the Show president requesting reinstatement to the<br>payment deadline. The volunteer's letter must be attached to the re<br>Upon receipt of the volunteer's letter of explanation, this form is init<br>recommendation text box. | er must first clear his/her Show account. The volunteer must then<br>e committee, and explain the circumstances for not meeting the<br>einstatement request.<br>tiated by the chairman who inserts their comments in the | • | Upload le<br>from the<br>member                                                                                                    |
| Select the volunteer from the drop down list, enter all required field<br>Like a roster form, this is an initial submission. <u>Be sure to go to you</u><br><u>move to the next approver's account.</u>                                                                                                    | s, attach the volunteer's reinstatement request letter, and submit.<br><u>Ir Request Tracking Page and approve the request there so it can</u>                                                                           | ٠ | Enter you                                                                                                    |
| Member Name:Se<br>Letter of Explanation: File ty                                                                                                    | Browse<br>pes allowed are .pdf, .jpg, .jpeg, .gif. Max File size is 4 MB                                                                                                    | • | Submit                                                                                                    |
| Recommendation:                                                                                                    |                                                                                                    |   |                                                                                                    |
| Max                                                                                                    | 500 characters Submit                                                                                                    |   |                                                                                                    |

- Select member name from drop down box
- Upload letter of Explanation from the committee member
- Enter your recommendation

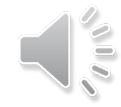

### COMMITTEE REQUEST BADGE REPLACEMENT REQUEST

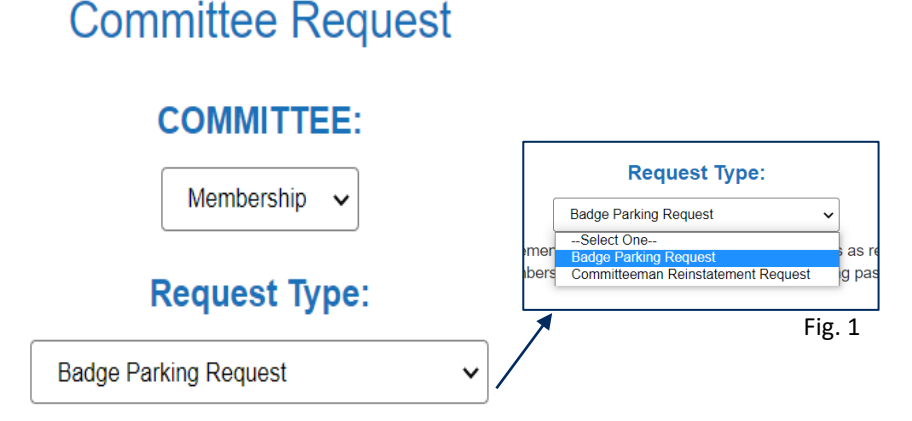

A single request can be entered for both a replacement badge and replacement parking passes as required, but the request can only be submitted for a single member. If multiple members need replacement badges and/or parking passes, separate requests must be entered for each member.

Damaged or broken badges can be exchanged by the volunteer at the Membership Office during office hours.

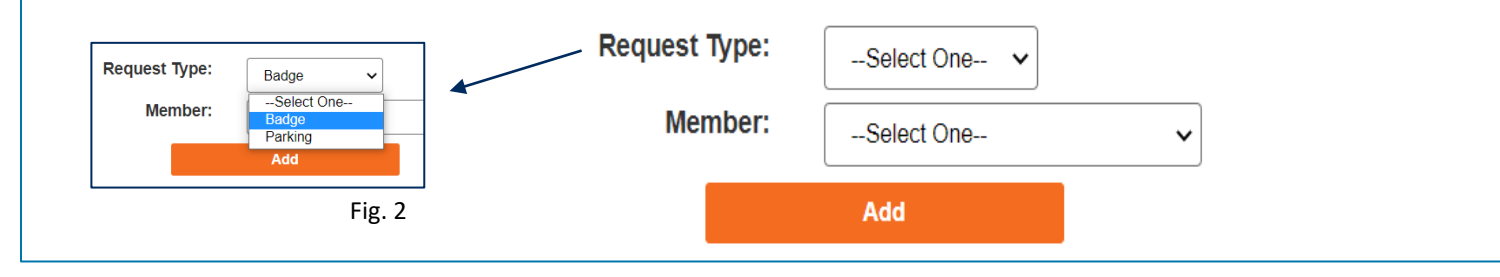

- Select the item you are requesting to replace from drop down box (badge parking request)
- Select item (badge or parking) under Request Type
- Select Member under drop down boxes
- Click Add

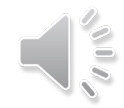

### **COMMITTEE REQUEST** BADGE REPLACEMENT REQUEST, CONTINUED

| Replacement<br>A single request can be entered for both a replacement ba<br>be submitted for a single member. If multiple members nee<br>entered for each member.<br>Damaged or broken badges can be exchanged by the volu- | Sadge/Parking R<br>dge and replacement parking<br>d replacement badges and/r<br>nteer at the Membership Of | Request - 1129<br>g passes as required, b<br>or parking passes, sepa<br>fice during office hours. | 88<br>ut the request can only<br>rate requests must be | R | Member Name:<br>Request Type:<br>eplacement Reason:<br>Verification?:<br>Poliice Report: | A Membership Customer Delete<br>Badge<br>Select One V<br>O Yes O No<br>Choose File No file chosen                                                                                                    |
|----------------------------------------------------------------------------------------------------|----------------------------------------------------------------------------------------------------|---------------------------------------------------------------------------------------------------|--------------------------------------------------------|---|------------------------------------------------------------------------------------------|----------------------------------------------------------------------------------------------------|
| Show                                                                                                    | Add //ear: 2023                                                                                            |                                                                                                   |                                                        |   | Explanation:                                                                             | America America Americ |
| Commi                                                                                                    | .tee: Membership                                                                                           |                                                                                                   |                                                        |   |                                                                                          |                                                                                                    |
| Request Sta                                                                                                    | tus: ENTERED                                                                                               |                                                                                                   |                                                        |   | Previo                                                                                   | ous Comments                                                                                                    |
|                                                                                                    | Approval Wor                                                                                               | kflow                                                                                             |                                                        |   |                                                                                          |                                                                                                    |
|                                                                                                    |                                                                                                    | Date                                                                                              | Status                                                 |   |                                                                                          |                                                                                                    |
| Originator/Submitte                                                                                                    | r:                                                                                                    | 7/25/2022                                                                                         | ENTERED                                                |   |                                                                                          |                                                                                                    |
| Chairma                                                                                                    | n:                                                                                                    |                                                                                                   |                                                        |   |                                                                                          |                                                                                                    |
| Officer in Charg                                                                                                    | 9:                                                                                                    |                                                                                                   |                                                        |   |                                                                                          |                                                                                                    |
| Staff Coordinate                                                                                                    | r:                                                                                                    |                                                                                                   |                                                        |   |                                                                                          |                                                                                                    |
| Management Coordinate                                                                                                    | r:                                                                                                    |                                                                                                   |                                                        |   |                                                                                          |                                                                                                    |
| Staff Coordinate                                                                                                    | r:                                                                                                    |                                                                                                   |                                                        |   |                                                                                          |                                                                                                    |
| Presider                                                                                                    | t                                                                                                    |                                                                                                   |                                                        |   |                                                                                          |                                                                                                    |
|                                                                                                    |                                                                                                    |                                                                                                   |                                                        |   | Save                                                                                     | Submit                                                                                                    |

- Under 'Request Type', you can add an additional item to same request. (If you first selected badge, you can add parking)
- Continue with the form and add any pertinent files if needed (police report if items were stolen and a report was filed)
- Click **Submit** once complete. \$30 replacement per item, if approved

### **EQUIPMENT REQUESTS**

|                                         |                                                      | Equipr                                | nent Reque                     | sts must be subm                         | itted by 11/29                    | /2020                         |               |                   |          |
|-----------------------------------------|------------------------------------------------------|---------------------------------------|--------------------------------|------------------------------------------|-----------------------------------|-------------------------------|---------------|-------------------|----------|
|                                         |                                                      | I                                     | Request Typ                    | Othe                                     | ۲ (I                              | ~                             |               |                   |          |
| equestor Inform                         | nation                                               |                                       |                                |                                          |                                   |                               |               |                   |          |
| ingle Equipment R<br>uipment Request. V | equest can be submitted f<br>When requesting equipme | or any ONE Com<br>nt for multiple gro | mittee, Conti<br>oups, separat | ractor, or Other gro<br>e Equipment Requ | up. All request<br>ests must be s | ts for a single<br>submitted. | Requestor sho | uld be combined i | into one |
| Date of Reques                          | <b>t:</b> 08/05/2020                                 | Submitted By:                         | Katie L                        | uckett                                   | Cor                               | itact Phone N                 | umber:        | 8326671073        |          |
| Department:                             | Membership                                           |                                       | ~                              | •                                        |                                   |                               |               |                   |          |
| Requested For                           | ○ Contractor                                         | C                                     | Officers                       | V                                        |                                   |                               |               |                   |          |
|                                         |                                                      |                                       |                                |                                          |                                   |                               |               |                   | Add Oti  |
|                                         | Type Equipment Group                                 | o Start Date                          | End Date                       | Expense Code                             | Daily Cost                        | # of Days                     | Quantity      | Total Cost        | Status   |
| Equipment                               |                                                      |                                       |                                |                                          |                                   |                               |               |                   |          |
| Equipment                               |                                                      |                                       |                                |                                          |                                   |                               |               |                   |          |

- Request Carts and other equipment
- Please contact the Operations department with any questions regarding requests.

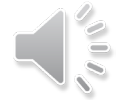

### **SUBCOMMITTEE MANAGER**

|                                                          |                                                          | Sub                                                   | comn                  | nittee Manage                                 | er                |                                              |                              |                                           |              |
|----------------------------------------------------------|----------------------------------------------------------|-------------------------------------------------------|-----------------------|-----------------------------------------------|-------------------|----------------------------------------------|------------------------------|-------------------------------------------|--------------|
|                                                          | Committee:                                               | Membership                                            | 1                     |                                               |                   |                                              | ~                            |                                           |              |
| A committee member<br>Subcommittee and se<br>assignment. | may serve on up to three<br>elect the 'Find' button. Onc | subcommittees at a time.<br>Se the appropriate subcom | Locate a<br>mittee(s) | member by entering a<br>have been selected fo | Member<br>the mem | Number or selecting<br>ber, select the 'Save | a Member I<br>e' button to u | Name, Title and/or<br>Ipdate their subcon | nmittee      |
| o remove a member                                        | from a subcommittee, se                                  | lect 'None' from the subco                            | ommittee p            | pick list and select the                      | Save' but         | ton.                                         |                              |                                           |              |
| Member Number:                                           |                                                          |                                                       |                       | Member Nar                                    | ne:               | Select O                                     | ne                           |                                           | ~            |
| Title:                                                   | Select One                                               | <u>}</u>                                              | [                     | Subcommittee:                                 |                   | Select O                                     | Select One                   |                                           | ~            |
| Rookie:                                                  | Select One                                               | <u>}</u>                                              | [                     | ~                                             |                   |                                              |                              |                                           |              |
|                                                          |                                                          |                                                       | Fin                   | d Clear Filter                                |                   |                                              |                              |                                           |              |
| Member Number                                            | Member Name                                              | Title                                                 | Rookie                | Subcommittee                                  | 1                 | Subcommitt                                   | ee 2                         | Subcommi                                  | ttee 3       |
|                                                          |                                                          | Lifetime Committeemen                                 |                       | None                                          | ~                 | None                                         | $\checkmark$                 | None                                      | $\checkmark$ |
|                                                          |                                                          | Chairman                                              |                       | VIP Team                                      | ~                 | None                                         | ~                            | None                                      | $\checkmark$ |
|                                                          |                                                          | Committee Member                                      |                       | Rough Riders                                  | ~                 | None                                         | ~                            | None                                      | $\checkmark$ |
|                                                          |                                                          |                                                       | 1                     | C                                             |                   | C                                            |                              |                                           |              |

- This is allows you to assign each of your committee members to up to three subcommittees.
- Subcommittees are included in your Full and Light Roster Downloads in the same order you see here.
- If you need to update subcommittee names and/or delete ones you no longer use, email <u>membership@hlsr.com</u> with details.

## **VOLUNTEER REQUEST LIST**

|                                 |                                                 | Voluntee                                                                                                    | er Request                                                                                                    |                                   |                       |                                                                                                    |             |
|---------------------------------|-------------------------------------------------|----------------------------------------------------------------------------------------------------|----------------------------------------------------------------------------------------------------|-----------------------------------|-----------------------|----------------------------------------------------------------------------------------------------|-------------|
|                                 | Committee:                                      | Membership                                                                                                    |                                                                                                    |                                   |                       | $\checkmark$                                                                                                    |             |
|                                 | Committee Volunteer Re                          | quest End Date:                                                                                                    |                                                                                                    |                                   |                       | Save End Date                                                                                                    |             |
|                                 | Input a Customer Nun<br>or click Rem<br>Custome | nber and click Add to place :<br>ove to remove another mem<br>rr Number:                                                                                                    | another member on a c<br>nber from the committee<br>Remove                                                             | committee<br>e contact I          | contact list,<br>list |                                                                                                    |             |
|                                 |                                                 |                                                                                                    |                                                                                                    |                                   |                       |                                                                                                    |             |
| Export<br>Customer Number       | Customer Name 🖨                                 | Request Date                                                                                                    | Status 🗢                                                                                                    |                                   | Phone 🗢               | Phone Type 🗢                                                                                                    | E           |
| Export<br>Customer Number<br>\$ | Customer Name 🗢                                 | Request Date<br>♦<br>8/5/2020                                                                                                    | Status 🗢                                                                                                    |                                   | Phone 🗢               | Phone Type 🗢<br>Cell Phone                                                                                                    | E           |
| Export<br>Customer Number<br>¢  | Customer Name 🗢                                 | Request Date           ♦           8/5/2020           7/23/2020                                                                                                    | Status ¢ Select One Select One                                                                                         | Y                                 | Phone 🗢               | Phone Type \$ Cell Phone Cell Phone                                                                                                    | E<br>t      |
| Export<br>Customer Number       | Customer Name \$                                | Request Date           ♦           8/5/2020           7/23/2020           7/23/2020                                                                                                    | Status \$ Select One Select One Select One                                                                             | Y                                 | Phone 🗢               | Phone Type 🗢<br>Cell Phone<br>Cell Phone<br>Cell Phone                                                                                                    | E<br>t<br>t |
| Export<br>Customer Number       | Customer Name 🗢                                 | Request Date           €           8/5/2020           7/23/2020           7/23/2020           7/18/2020                                                                                                    | Status 🕈 Select One Select One Select One Select One                                                                   | Y                                 | Phone 🗢               | Phone Type \$       Cell Phone       Cell Phone       Cell Phone       Cell Phone       Cell Phone                                                                                                    | E           |
| Export<br>Customer Number       | Customer Name 🗢                                 | Request Date           ♦           8/5/2020           7/23/2020           7/23/2020           7/18/2020           7/18/2020                                                                                 | Status \$Select OneSelect OneSelect OneSelect OneSelect OneSelect One                                                  | X X X                             | Phone 🗢               | Phone Type \$       Cell Phone       Cell Phone       Cell Phone       Cell Phone       Cell Phone       Cell Phone       Cell Phone                                                                                                    | E           |
| Export<br>Customer Number       | Customer Name 🗢                                 | Request Date                                                                                                    | Status<br>- Select One<br>- Select One<br>- Select One<br>- Select One<br>- Select One<br>- Select One                 | X X X X                           | Phone 🗢               | Phone Type \$       Cell Phone       Cell Phone       Cell Phone       Cell Phone       Cell Phone       Cell Phone       Cell Phone       Cell Phone                                                                                                    |             |
| Export<br>Customer Number       | Customer Name 🖨                                 | Request Date           ♦           8/5/2020           7/23/2020           7/23/2020           7/18/2020           7/18/2020           7/15/2020           7/15/2020           7/15/2020           7/14/2020 | Status ♦<br>Select One<br>Select One<br>Select One<br>Select One<br>Select One<br>Select One<br>Select One             | X X X X                           | Phone 🗢               | Phone Type \$       Cell Phone       Cell Phone       Cell Phone       Cell Phone       Cell Phone       Cell Phone       Cell Phone       Cell Phone       Cell Phone       Cell Phone       Cell Phone                                                            |             |
| Export<br>Customer Number       | Customer Name                                   | Request Date              8/5/2020           7/23/2020           7/23/2020           7/18/2020           7/18/2020           7/15/2020           7/14/2020                                                  | Status<br>- Select One<br>- Select One<br>- Select One<br>- Select One<br>- Select One<br>- Select One<br>- Select One | Y     Y     Y       Y     Y     Y | Phone 🗢               | Phone Type ◆         Cell Phone         Cell Phone         Cell Phone         Cell Phone         Cell Phone         Cell Phone         Cell Phone         Cell Phone         Cell Phone         Cell Phone         Cell Phone         Cell Phone         Cell Phone |             |

- Open/Close online Volunteer Request List:
  - Immediately remove enter today's date
  - Future removal enter future date
    - list will close at 12:01 AM
- Add/Remove individuals from the request list
  - Enter Member Number and click Add or Remove
  - Removal requires a reason
- Click **export** to view an excel file of the list
- Update request list status
  - Click **save** to assign the status
  - Send targeted emails through bulk mailer

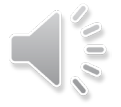

### **BADGE RELEASE**

#### **Badge Release**

|                                                                                                    | Committee:                                                                                                    | iembership                                                                                                    |                                                  |            |
|----------------------------------------------------------------------------------------------------|----------------------------------------------------------------------------------------------------|----------------------------------------------------------------------------------------------------|--------------------------------------------------|------------|
| Title:                                                                                                    | Select One                                                                                                    | Subcommittee:                                                                                                    | Select One                                       | ~          |
|                                                                                                    |                                                                                                    | Find Clear Filter                                                                                                    |                                                  |            |
|                                                                                                    |                                                                                                    |                                                                                                    |                                                  | ^          |
| Hold Badge Withou                                                                                         | ut Dues: TES                                                                                                    |                                                                                                    |                                                  |            |
| Hold Badge Witho<br>This setting determi<br>whether the badge f                                           | ines if the Membership Office can distr<br>has been released by the committee.                                                                                           | ribute a volunteer's badge depending on whethe                                                                                 | er you require the committee dues to be paid reg | ardless of |
| Hold Badge Without<br>This setting determin<br>whether the badge to<br>YES: Membership w                  | ines if the Membership Office can distr<br>has been released by the committee.<br>will not issue the badge until dues are p                                              | ribute a volunteer's badge depending on whethe<br>paid even if the badge is released.                                          | er you require the committee dues to be paid reg | ardless of |
| Hold Badge Witho<br>This setting determi<br>whether the badge I<br>YES: Membership w<br>NO: Membership wi | ines if the Membership Office can distr<br>has been released by the committee.<br>will not issue the badge until dues are p<br>ill be able to issue the badge if dues ar | ribute a volunteer's badge depending on whethe<br>paid even if the badge is released.<br>re not paid if the badge is released. | er you require the committee dues to be paid reg | ardless of |

|   |                  |                       |                 |              |                |                     | Show                                       | 50 v records |
|---|------------------|-----------------------|-----------------|--------------|----------------|---------------------|--------------------------------------------|--------------|
|   | Member<br>Number | Member Name           | Dues<br>Paid    | Badge Status | Released By    | Released Date       | Other Committee<br>Badge Release<br>Status | Pickup Date  |
|   | ▼ Contains       | ▼ Contains            | <b>▼</b>  Conta | ▼ Contains   | ▼ Contains     | ▼ 0n ▼              | ▼ Contains                                 | ▼ 0n ▼       |
| + | 1023575          | A Membership Customer | Ν               | Unreleased   | Test, Chairman | 10/29/2020 01:00:18 |                                            |              |
| + |                  |                       | Ν               | Unreleased   | Test, Chairman | 10/29/2020 01:00:18 |                                            |              |
| + |                  |                       | Ν               | Unreleased   | Test, Chairman | 10/29/2020 01:00:18 |                                            |              |
| + |                  |                       | Y               | Released     | Hacker         | 11/02/2020 08:00:39 | Unreleased                                 |              |

- Badge release page has multiple filters to sort for individuals by title or subcommittee.
- There are also filters at the bottom where you can type the member number or the members name.
- Information regarding your committee's rules on holding badge without dues is listed at the top.
  - To update that requirement, email Membership.

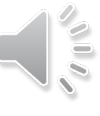

### **RELEASING/UNRELEASING BADGES**

|      |         |                  |             |              |              |                   |                     | Show                                       | 50 v records           |
|------|---------|------------------|-------------|--------------|--------------|-------------------|---------------------|--------------------------------------------|------------------------|
|      |         | Member<br>Number | Member Name | Dues<br>Paid | Badge Status | Released By       | Released Date       | Other Committee<br>Badge Release<br>Status | Pickup Date            |
|      |         | ▼ Contains       | ▼ Contains  | ΨY           | ▼un          | ▼ Contains        | ▼ 0n ▼              | ▼ Contains                                 | ▼ On                   |
| +    | • 🗸     |                  |             | Y            | Unreleased   | Test, Chairman    | 10/29/2020 01:00:18 |                                            |                        |
| +    | • 🗸     |                  |             | Y            | Unreleased   | Test, Chairman    | 10/29/2020 01:00:18 | Unreleased                                 |                        |
| +    |         |                  |             | Y            | Unreleased   | Test, Chairman    | 10/29/2020 01:00:18 | Unreleased                                 | 10/23/2020             |
| +    |         |                  |             | Y            | Unreleased   | Test, Chairman    | 10/29/2020 01:00:18 | Unreleased                                 |                        |
| +    |         |                  |             | Y            | Unreleased   | Test, Chairman    | 10/29/2020 01:00:18 | Unreleased                                 |                        |
| +    | > 🔽     |                  |             | Y            | Unreleased   | Test, Chairman    | 10/29/2020 01:00:18 | Unreleased                                 |                        |
| ÷    |         |                  |             | Y            | Unreleased   | Test, Chairman    | 10/29/2020 01:00:18 | Unreleased                                 |                        |
| ÷    |         |                  |             | Y            | Unreleased   | Test, Chairman    | 10/29/2020 01:00:18 |                                            |                        |
| F    |         |                  |             | Y            | Unreleased   | Test, Chairman    | 10/29/2020 01:00:18 |                                            |                        |
| ÷    |         |                  |             | Y            | Unreleased   | Test, Chairman    | 10/29/2020 01:00:18 | Unreleased                                 |                        |
| ÷    |         |                  |             | Y            | Unreleased   | Test, Chairman    | 10/29/2020 01:00:18 | Released                                   |                        |
| +    |         |                  |             | Y            | Unreleased   | Test, Chairman    | 10/29/2020 01:00:18 | Unreleased                                 |                        |
| <    |         |                  |             |              |              |                   |                     |                                            | >                      |
| 12 m | natchir | ng records       |             |              |              |                   |                     | He a                                       | Prev <b>1</b> Next ▶ → |
|      |         |                  |             | Rele         | ase Selected | Unrelease Selecte | d                   |                                            |                        |
|      |         |                  |             |              | Clear Se     | lected            |                     |                                            |                        |

- To release or un-release badges, you will click in the box on the left-hand side of the member number and a check will appear, when you are ready to either release or un-release, you will click the orange button at the bottom of the page.
- If you want to clear what you have selected and start over, click the clear selected button.

### **RELEASING BADGES IN BULK**

|   |     |                  |                       |                 |                         |                   |                          | Show                                       | 50 v rec     | ords |
|---|-----|------------------|-----------------------|-----------------|-------------------------|-------------------|--------------------------|--------------------------------------------|--------------|------|
| 4 | ~   | Member<br>Number | Member Name           | Dues<br>Paid    | Badge Status            | Released By       | Released Date            | Other Committee<br>Badge Release<br>Status | Pickup Date  |      |
|   |     | ▼ Contains       | Y Contains            | <b>▼</b>  Conta | Y Contains              | ▼ Contains        | ¥ 0n                     | Contains                                   | <b>Y</b>  On |      |
| + | 1   | 1023575          | A Membership Customer | You ha          | ve selected 50 records. | Select all 147 re | ecords0/29/2020 01:00:18 |                                            |              | ×    |
| + | • 🗸 |                  |                       | Ν               | Unreleased              | Test, Chairman    | 10/29/2020 01:00:18      |                                            |              |      |
| + | • • |                  |                       | N               | Unreleased              | Test, Chairman    | 10/29/2020 01:00:18      |                                            |              |      |
| + | •   |                  |                       | Y               | Released                | Hacker            | 11/02/2020 08:00:39      | Unreleased                                 |              |      |
| + | • 🗸 |                  |                       | Y               | Released                | Hacker            | 11/02/2020 08:00:39      | Unreleased                                 |              |      |
| + | • 🔽 |                  |                       | N               | Unreleased              | Test, Chairman    | 10/29/2020 01:00:18      |                                            |              |      |

To release badges in bulk for your committee, **click in the checkbox** in the top grey header, it will auto check every record on that page. You will also see a small bar appear that mentions how many records you have selected for that page. If you want to select everyone regardless of who is on the page click the hyperlink "**Select All \_\_\_\_ Records.**" When you are ready, click release selected at the bottom of the page.

## **COMMITTEE SERVICE HISTORY**

- Previously this process was combined with the badge release screen.
  - The process is separate from releasing the badge.
- Anyone who has met all committee requirements, should receive credit for working that Show year.
- Be sure to give Committee Service history credit to yourself and your Officer.
- If you remove someone from your roster for not meeting requirements or not showing up to committee assignments, they should not receive service credit.

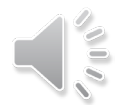

### **COMMITTEE SERVICE HISTORY, CONT.**

|        |            | Committee Service     | a History     |            |   |
|--------|------------|-----------------------|---------------|------------|---|
|        |            | Committee Servic      | e History     |            |   |
|        | c          | committee: Membership | •             |            |   |
| Title: | Select One | ~                     | Subcommittee: | Select One | ~ |
|        |            | Find                  | Clear Filter  |            |   |
|        |            |                       |               |            |   |
|        |            | Export                |               |            |   |

Important Information: The purpose of this page is for committee chairmen to determine which volunteers are eligible to receive committee service history for the 2021 show year. If you need to review which volunteers have met badging requirements (show dues paid, comm dues paid, indemnity, legal name, etc.) please go to the Report page and download a Full Roster report as well as any internal reports for additional required items. The Membership Office will contact committee chairmen and staff coordinators when this process is to be completed. This page is available for a limited time only. All service history selections must be input by 11:59pm on April 15th. This page will not be accessible after April 15th.

Instructions: To select that a volunteer is eligible for committee service history, click the box on the left next to the volunteer's member number. A check mark will appear in the box. Click "Save" at the bottom of the page when completed. Clicking the Select All box at the top of the page will select all records visible on that specific page. You must continue on to the subsequent pages to continue or update the count of visible records. To export this data, click the "Export" button near the top of the page. Committee service selections must be input by 11:59pm on April 15th.

|  |               |                      |                     |                   |              |                                         | Show                          | 50 v records                   |
|--|---------------|----------------------|---------------------|-------------------|--------------|-----------------------------------------|-------------------------------|--------------------------------|
|  | Member Number | Member Name          | e Comm<br>Dues Paid | Show Dues<br>Paid | Badge Status | Other Committee Badge<br>Release Status | Service History Updated<br>By | Service History Update<br>Date |
|  | ▼ Contains    | ▼ Contains           | ▼ Contains.         | ▼ Contains.       | Contains     | ▼ Contains                              | ▼ Contains                    | ▼ 0n ▼                         |
|  | 1023575       | A Membership Custome | r N                 | Y                 |              |                                         | Key, Rick                     | 03/14/2021 10:04 AM            |
|  |               |                      | Ν                   | Y                 | Released     |                                         |                               |                                |
|  |               |                      | Y                   | Y                 | Released     | Unreleased                              |                               |                                |
|  |               |                      | Y                   | Y                 | Released     |                                         |                               |                                |
|  |               |                      | N                   | N                 | Unreleased   |                                         |                               |                                |
|  |               |                      | Y                   | Y                 |              | Released                                |                               |                                |
|  |               |                      | v                   | ×                 |              | Poloacod                                |                               |                                |

- Click the box on the left next to the volunteer's member number. A check mark will appear in the box.
- Click "Save" at the bottom of the page when completed.
- Clicking the Select All box at the top of the page will select all records visible on that specific page.
  - You must continue to the subsequent pages to continue or update the count of visible records.
  - To export this data, click the "Export" button near the top of the page.

### **DELETE MEMBER PHOTO**

| 1002787      | Fin |
|--------------|-----|
| Llama, Larry |     |
|              |     |
|              |     |

You receive an email when photos are posted by your committee members. The email will include the photo as well as the volunteer name and member number.

If the photo is inappropriate for identification/Show purposes, go to Chairman Tools and delete the photo. Enter the member number; click **Find**; click **Delete**.

You will need to notify the member that they should post an alternate photo.

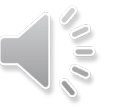

### **COMMITTEE PERMISSIONS**

| 2021 Membership Permissions                                                                                                    |                                                                                                    |              |                 |          |                  |            |  |  |  |  |  |
|----------------------------------------------------------------------------------------------------|----------------------------------------------------------------------------------------------------|--------------|-----------------|----------|------------------|------------|--|--|--|--|--|
| Committee: Membership                                                                                                    |                                                                                                    |              |                 |          |                  |            |  |  |  |  |  |
| <ul> <li>Desig<br/>(exce)</li> <li>Bevel</li> <li>Budg</li> <li>Comr<br/>Home</li> <li>Equip</li> <li>Meeti</li> <li>Roste<br/>Volun</li> <li>Sales</li> </ul> | <ul> <li>Designee – this allows the volunteer full access to all Chairman Tools except for the Permissions page. This individual will be able to see all data, perform all actions (except approvals) and download all reports.</li> <li>Beverage Requestor – this allows the volunteer access to order beverages on behalf of the committee during Show.</li> <li>Budget Lookup – this allows the volunteer access to the Report page under Chairman Tools for the committee and allows access to download Budget reports.</li> <li>Communication Coordinator – this allows the volunteer access to the Committee Communication page under Chairman Tools for the committee and allows access to download Budget reports.</li> <li>Communication Coordinator – this allows the volunteer access to the Equipment Request page.</li> <li>Equipment Requestor – this allows the volunteer access to the Meeting Request page under Chairman Tools for the committee.</li> <li>Roster Requestor – this allows the volunteer access to all roster related pages: Reports, Request Tracking, Roster Request, Hierarchy Request, Subcommittee Manager, Volunteer Request List, and Badge Release.</li> </ul> |              |                 |          |                  |            |  |  |  |  |  |
| Action 🖨                                                                                                    | Role 🗢                                                                                                    | Customer # 🗢 | Customer Name 🖨 | Title 🗢  | Effective Date 🗢 | Comments 🗢 |  |  |  |  |  |
| Delete                                                                                                    | Budget Lookup                                                                                                    |              |                 | Chairman | 05/01/2020       |            |  |  |  |  |  |
| Delete Communication Coordinator                                                                                                    |                                                                                                    |              |                 | Chairman | 05/01/2020       |            |  |  |  |  |  |
| Delete                                                                                                    | Roster Requestor                                                                                                    |              |                 | Chairman | 05/01/2020       |            |  |  |  |  |  |

- Chairman have sole access to this table and they receive their authority through their title on the roster. They do not need to be listed in this table.
- The "Designee" can see and do anything a chairman can, with the exception of this table. Do not select this option if you want to limit access.
- Chairmen may assign multiple responsibilities to one individual without giving them full access.
- Chairmen need to review and update this table whenever there are committee leadership changes.

### **COMMITTEE PERMISSIONS, CONT.**

| Action 🖨 | Role 🗢                    | Customer # 🗢 | Customer Name 🗢 | Title 🖨       | Effective Date 🖨 | Comments 🗢 |
|----------|---------------------------|--------------|-----------------|---------------|------------------|------------|
| Delete   | Budget Lookup             |              |                 | Chairman      | 05/01/2020       |            |
| )elete   | Communication Coordinator |              |                 | Chairman      | 05/01/2020       |            |
| )elete   | Roster Requestor          |              |                 | Chairman      | 05/01/2020       |            |
| Delete   | Roster Requestor          |              |                 | Vice Chairman | 05/01/2020       |            |
| )elete   | Sales Coordinator         |              |                 | Vice Chairman | 05/01/2020       |            |
| )elete   | Sales Coordinator         |              |                 | Vice Chairman | 05/01/2020       |            |
| Delete   | Sales Coordinator         |              |                 | Chairman      | 05/01/2020       |            |
|          | Select One 🔽              |              |                 |               |                  |            |
|          |                           |              |                 |               |                  | Add        |
|          |                           |              | Save            |               |                  |            |

- Click "Delete" in the left column to delete a roll.
- To add someone to the Permission Table, select a role from the drop down then enter their member number on the bottom line and click "<u>Add</u>". Then click "<u>Save</u>".

### SHIFTBOARD

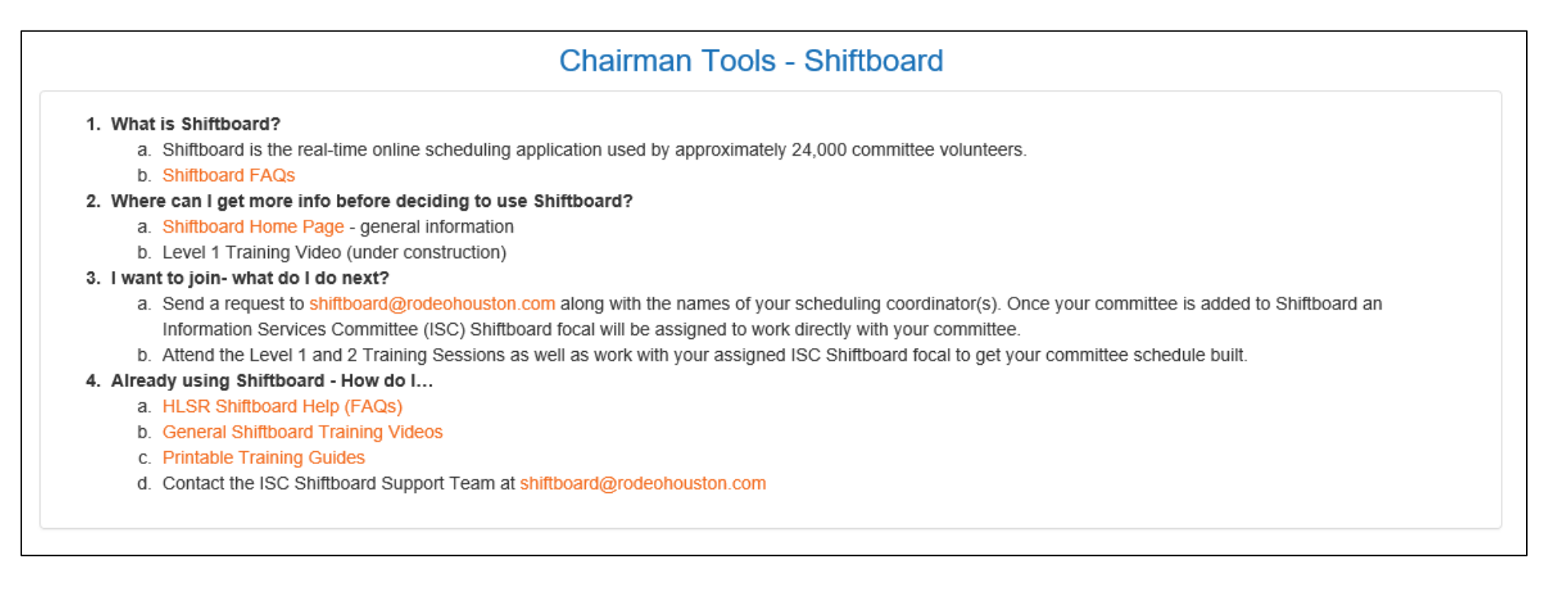

- Shiftboard is supported by the Information Services Committee and they will offer training sessions for chairmen and designees.
- Links on this page take you to Shiftboard sites that may help you.
- Email Shiftboard@rodeohouston.com with any questions.

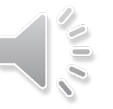

## **QUESTIONS AND REQUESTS**

### Membership Department

- Katie Luckett (ext. 1194)
  - luckett@rodeohouston.com
- Avery Cooper (ext. 1079)
  - cooper@rodeohouston.com
- Sandra Rodríguez (ext. 1010)
  - rodriguez@rodeohouston.com

### Any available person

- membership@rodeohouston.com
- 832-667-1073

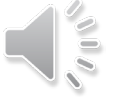

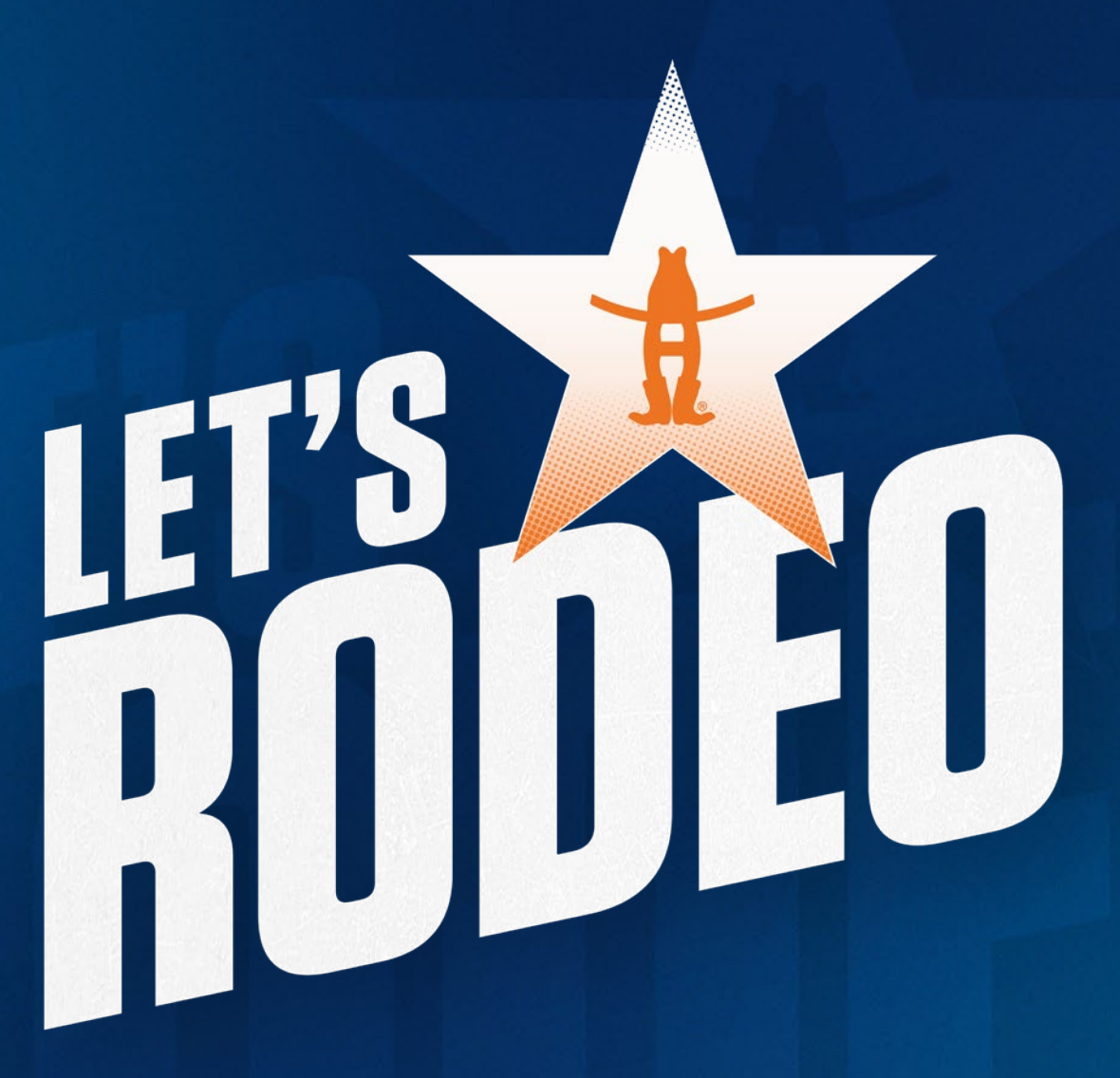

### FEB. 27 – MARCH 17, 2024 rodeohouston.com

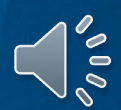